Hướng dẫn sử dụng Etax Mobile

## Bước 1

## Chọn menu **Tiện ích-> Công cụ tính thuế.** NSD có thể chọn Công cụ tính thuế theo tháng, theo quý hoặc Quyết toán năm.

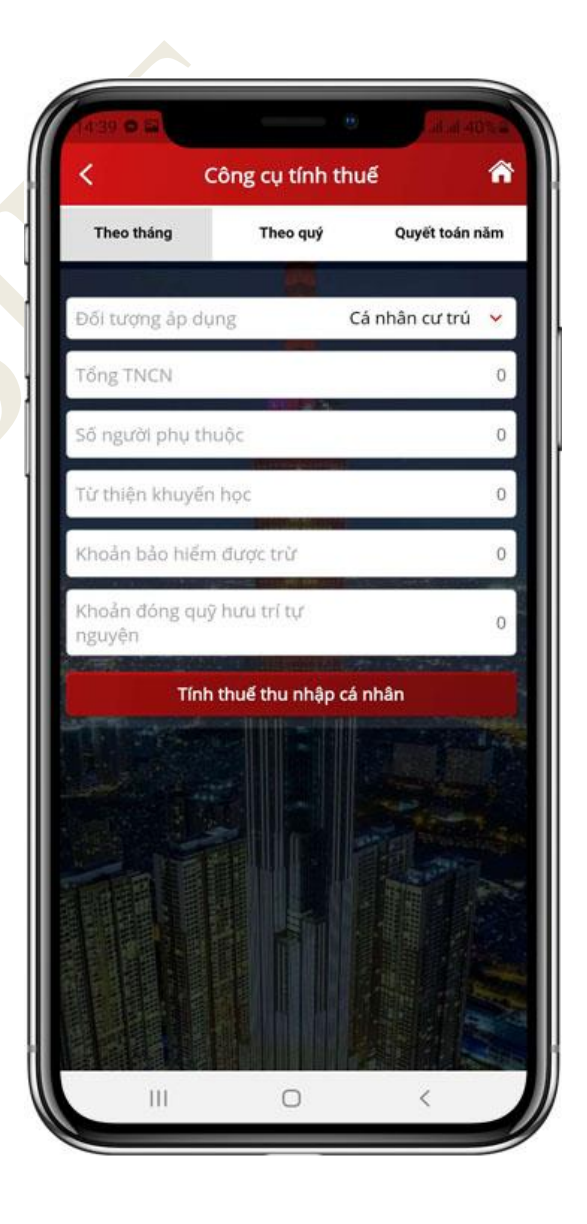

Hướng dẫn sử dụng Etax Mobile

## Bước 2

Nhập điều kiện tìm kiếm, nhấn **Tính thuế thu nhập cá nhân**, hệ thống hiển thị kết quả số thuế TNCN phải nộp.

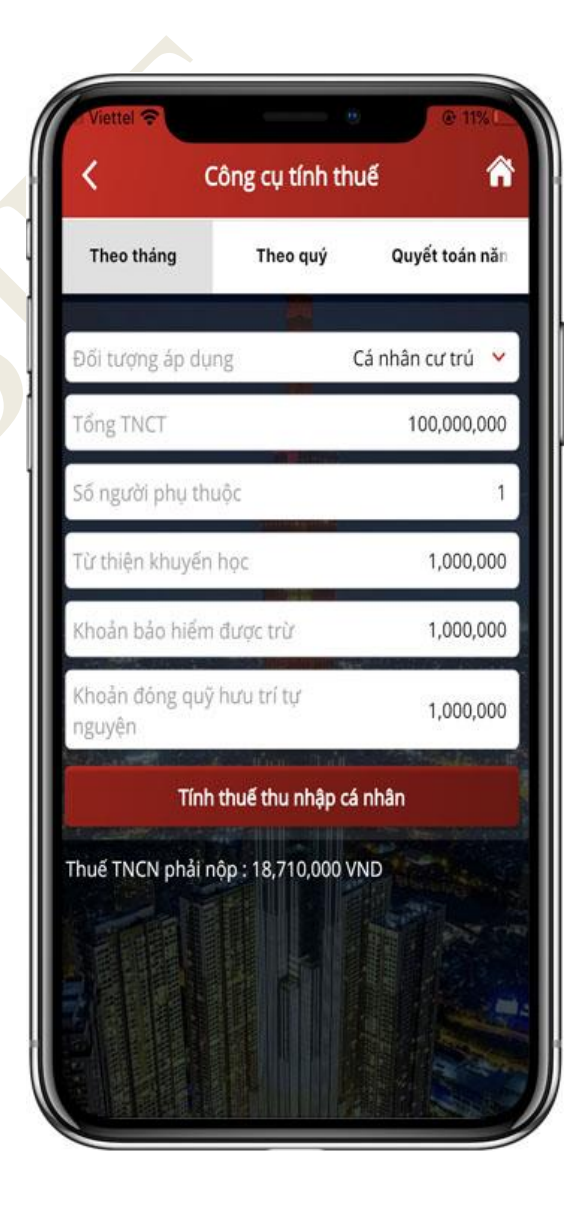